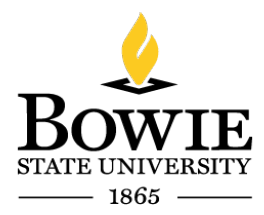

Thurgood Marshall Library Building 14000 Jericho Park Rd, Bowie, MD 20715 *Helpdesk@bowiestate.edu* 

# Bowie State University (BSU) Accessing Adobe Applications

# Virtual Computer Lab Access for BSU Students:

To begin, open a web browser (Chrome, Firefox, Edge, etc.).

Type  $\rightarrow$  <u>https://bowiestate.edu</u>

Navigate to "Bulldog Connection"

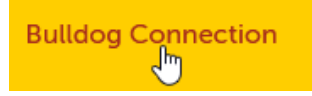

Click  $\rightarrow$  "Blackboard" from the "Quick Access" menu

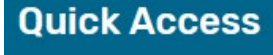

- Student Email
- Class and Exam Schedules
- Bulldog Connection How-to
- Blackboard
- Student (Wickstart Hub (Black)

Login to Blackboard with your BSU username & Password

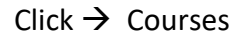

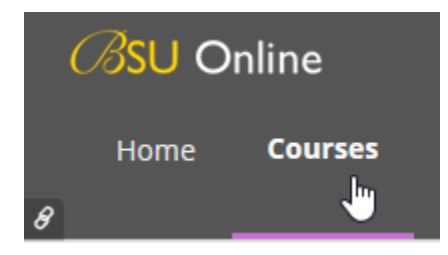

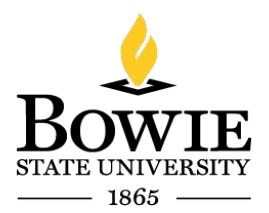

Thurgood Marshall Library Building 14000 Jericho Park Rd, Bowie, MD 20715 *Helpdesk@bowiestate.edu* 

Click  $\rightarrow$  the virtual lab link on the right hand side of the page

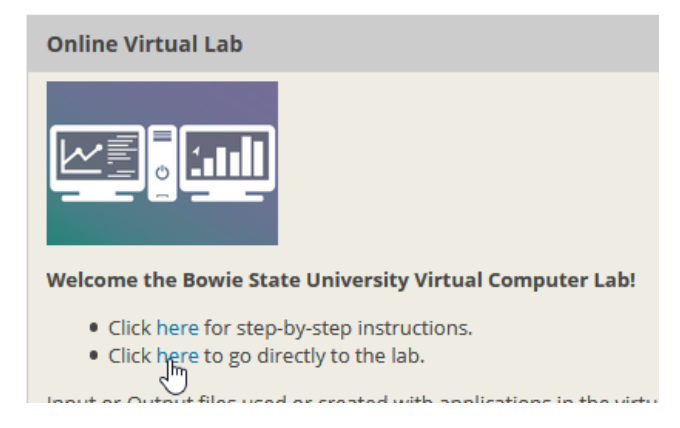

Click  $\rightarrow$  VMware Horizon HTML Access

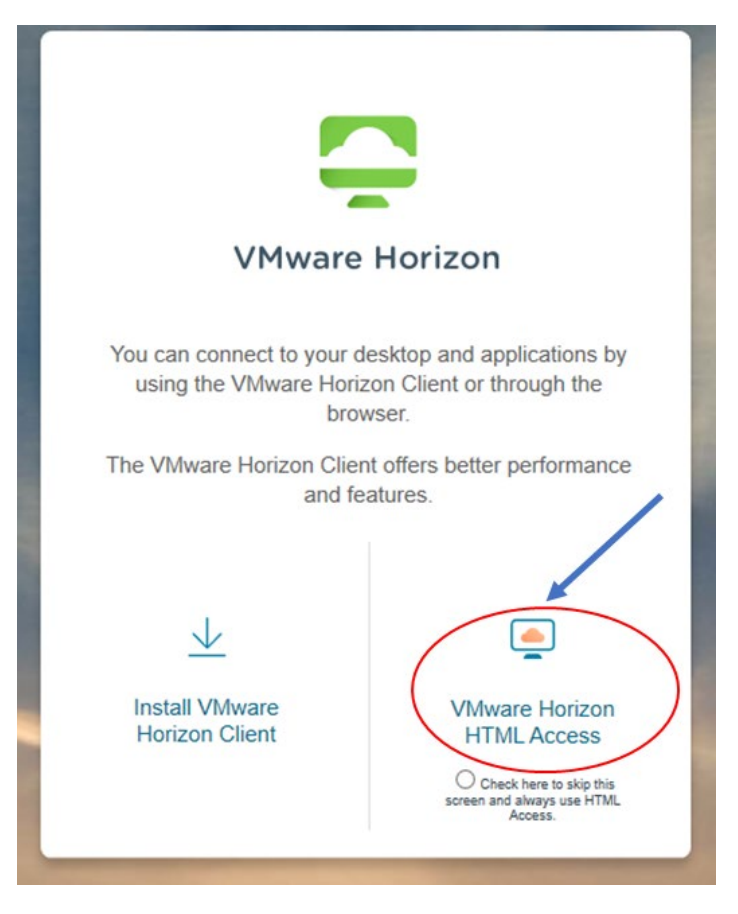

*Note:* Your username is your BSU email.

Thurgood Marshall Library Building 14000 Jericho Park Rd, Bowie, MD 20715 *Helpdesk@bowiestate.edu* 

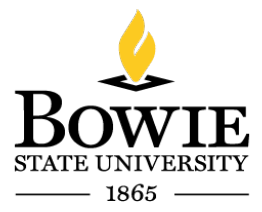

Enter  $\rightarrow$  Your BSU student email address (@students.bowiestate.edu)

Enter  $\rightarrow$  Password

Click  $\rightarrow$  Login

| <b>C</b><br>VMware Horizon            |   | \$ |
|---------------------------------------|---|----|
| student@students.bowiestate.edu       | 0 |    |
| •                                     | 8 |    |
|                                       |   |    |
| Login                                 |   |    |
| Cancel                                |   |    |
| And and a second second second second |   |    |

### Click $\rightarrow$ 03 Adobe Suite

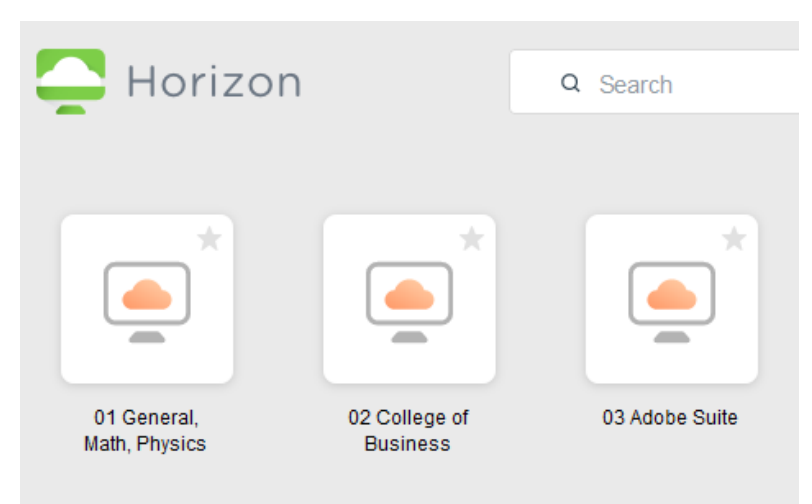

# Example: Adobe Illustrator 2020

To access the Adobe Illustrator (AI) 2020 from BSU Student Virtual lab, you will need to follow the steps below. There are two (2) ways to launch AI either from the Start Menu or Search Menu.

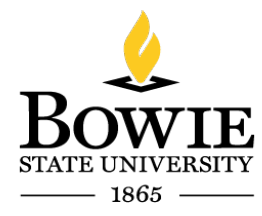

Thurgood Marshall Library Building 14000 Jericho Park Rd, Bowie, MD 20715 *Helpdesk@bowiestate.edu* 

### Start Menu

- 1. Click→ Start (windows icon)
- 2. Click  $\rightarrow$  Adobe Illustrator 2020 (or any other Adobe application)

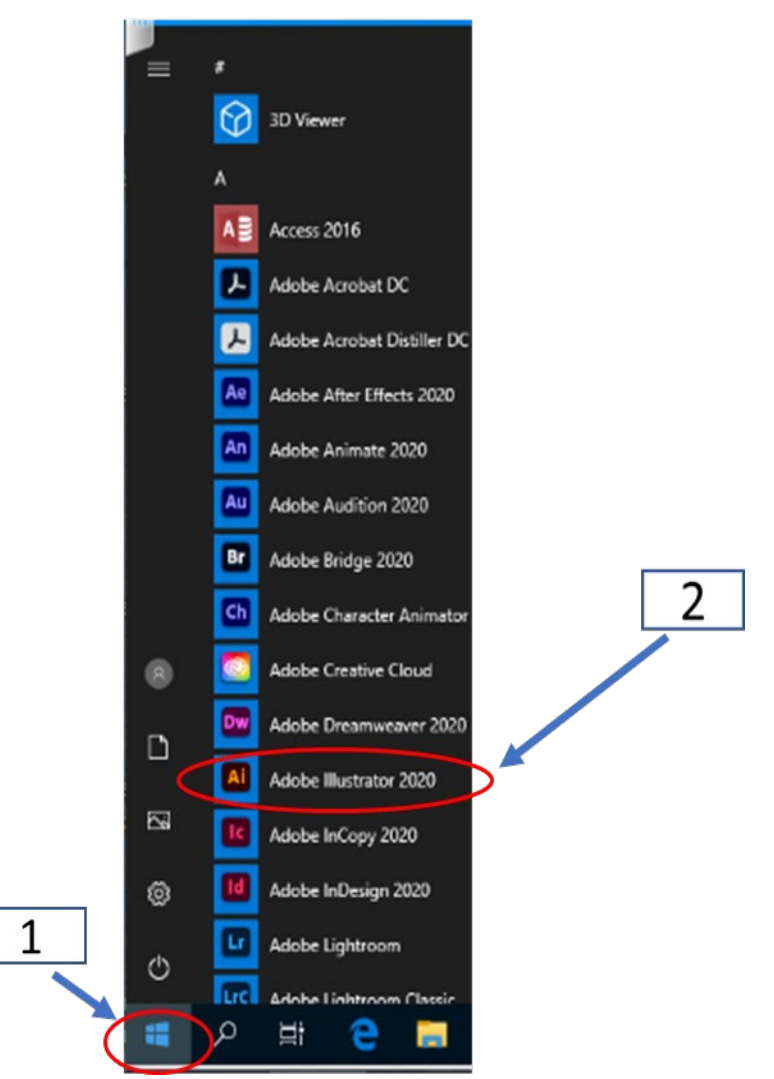

Figure 1: Start Menu Search for Adobe Illustrator 2020

# Search Menu

- 3. Click  $\rightarrow$  Type Here to Search (magnifying glass icon )
- 4. Type → Adobe Illustrator 2020
- 5. Click  $\rightarrow$  Adobe Illustrator 2020

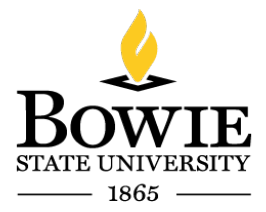

Thurgood Marshall Library Building 14000 Jericho Park Rd, Bowie, MD 20715 *Helpdesk@bowiestate.edu* 

|   |            |                 | -        | 3.28 IB II         | free of 12.0 IB               |  |
|---|------------|-----------------|----------|--------------------|-------------------------------|--|
|   | All Apps   | Documents       | Settings | Photos             | More 🔻                        |  |
|   | Best match |                 |          |                    |                               |  |
|   | Ai Adobe   | Illustrator 202 | •        | 7                  | 3 <b>Ai</b>                   |  |
|   |            |                 |          |                    | Adobe Illustrator 2020<br>App |  |
|   |            |                 |          |                    | 📑 Open                        |  |
|   |            |                 |          |                    | Co Run as administrator       |  |
|   |            |                 |          |                    | Den file location             |  |
|   |            |                 |          |                    | -🛤 Pin to Start               |  |
|   | 2          |                 |          | -ba Pin to taskbar |                               |  |
|   |            |                 |          |                    | 🗓 Uninstall                   |  |
| < |            | ustrator 2020   |          |                    | $\sim$                        |  |
|   | P ≓        | е 🗖             | Ŷ        |                    |                               |  |
|   |            | 1               |          |                    |                               |  |

Figure 2: Search Adobe Illustrator 2020

Adobe Illustrator Initializing (please be patient)

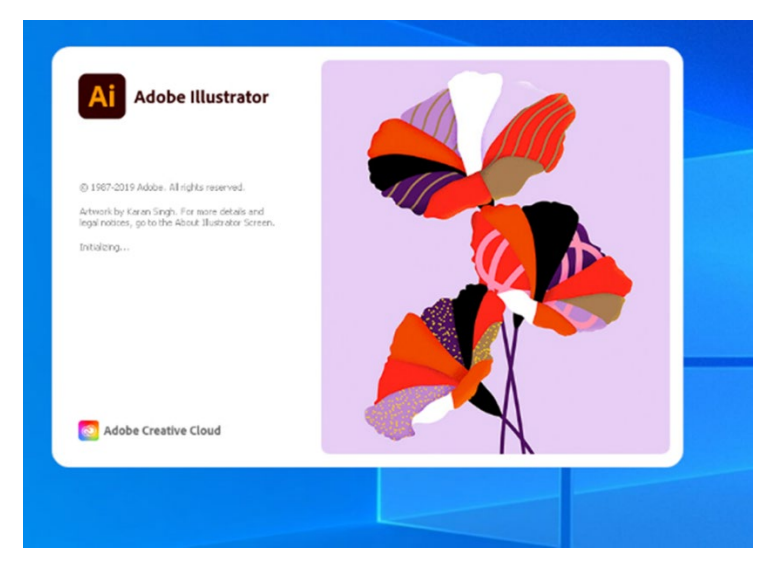

Sign in  $\rightarrow$  BSU student email address (student@students.bowiestate.edu)

 $\mathsf{Click} \rightarrow \mathsf{Continue}$ 

BOWIE STATE UNIVERSITY 1865 —

Thurgood Marshall Library Building 14000 Jericho Park Rd, Bowie, MD 20715 *Helpdesk@bowiestate.edu* 

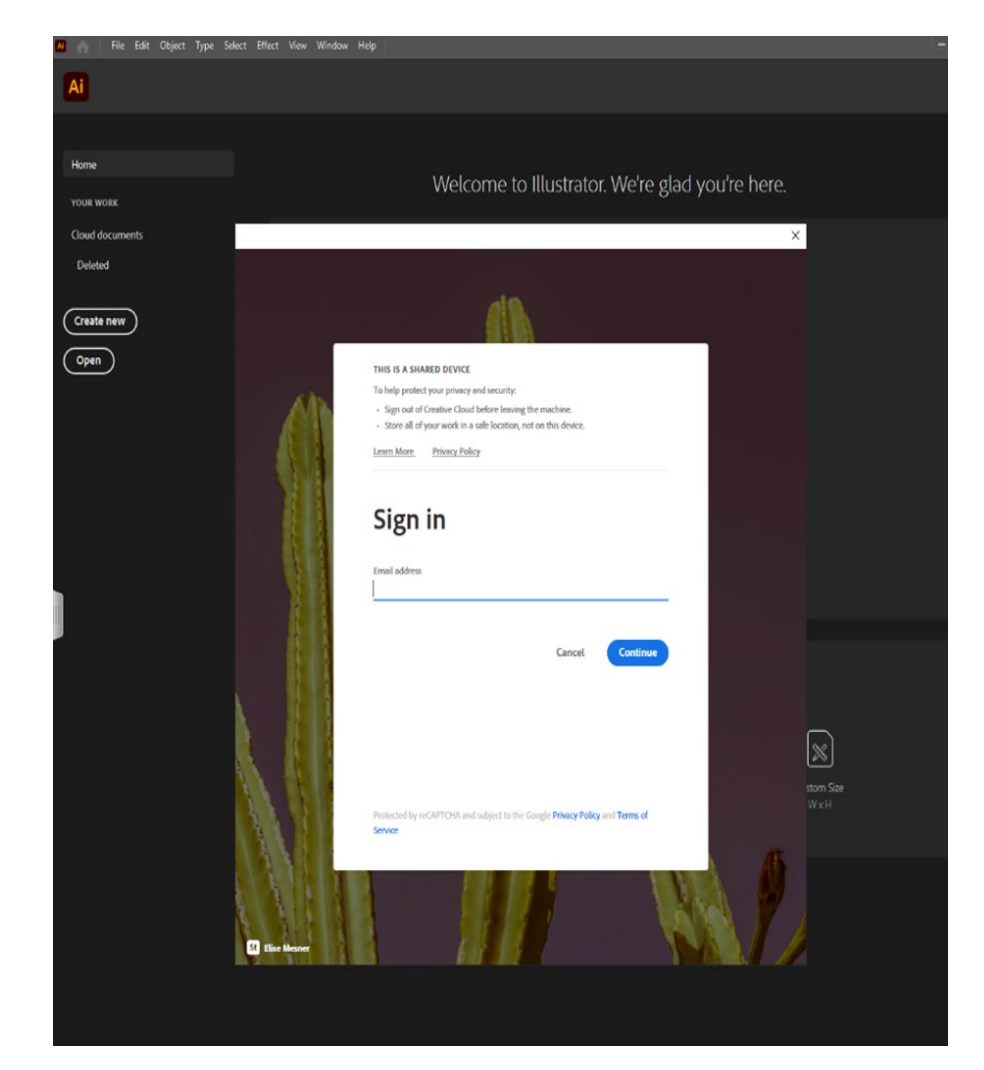

Secure logon for Bowie State University

Type → Username

Type → Password

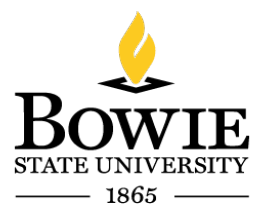

Thurgood Marshall Library Building 14000 Jericho Park Rd, Bowie, MD 20715 *Helpdesk@bowiestate.edu* 

 $\mathsf{Click} \rightarrow \mathsf{Logon}$ 

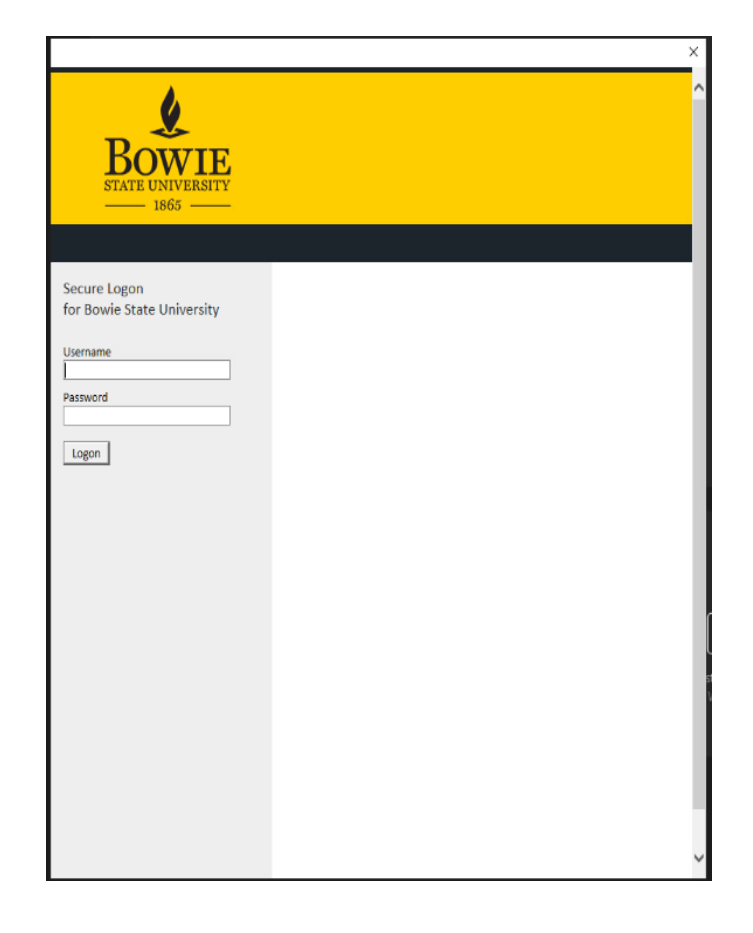

Welcome to Illustrator!

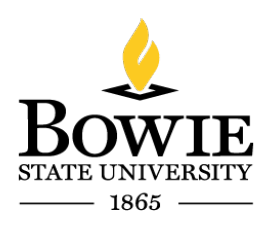

Thurgood Marshall Library Building 14000 Jericho Park Rd, Bowie, MD 20715 *Helpdesk@bowiestate.edu* 

| Ai                                               |                                                                                                    |  |  |  |  |  |  |
|--------------------------------------------------|----------------------------------------------------------------------------------------------------|--|--|--|--|--|--|
| Home<br>YOUR WORK                                | Welcome to Illustrator. We're glad you're here.                                                                                                    |  |  |  |  |  |  |
| Cloud documents<br>Deleted<br>Create new<br>Open | Let's create brilliant graphics<br>Make logos, icons, drawings, typography, illustrations, and more.                                                                                                    |  |  |  |  |  |  |
|                                                  | Start a new file fast   Image: Colspan="2">Image: Colspan="2">Image: Colspan="2"   A4 Postcard Web-Large IPhone X HDV/HDTV 1080 Custom Size   210 x 297 mm 1976 x 1016 mm 1920 x 1080 px 1125 x 2436 px 1920 x 1080 px W x H |  |  |  |  |  |  |

End